## How to add new vessel information (single addition, batch import) (document)

Users can log in to the OLISS Web side and click to enter in turn **"Vessel Management → Vessel Particulars"** interface, click "Add" or click "Export" to export the vessel information tenplate form, fill in the relevant information as required, and click "Import" to add vessel in batches.

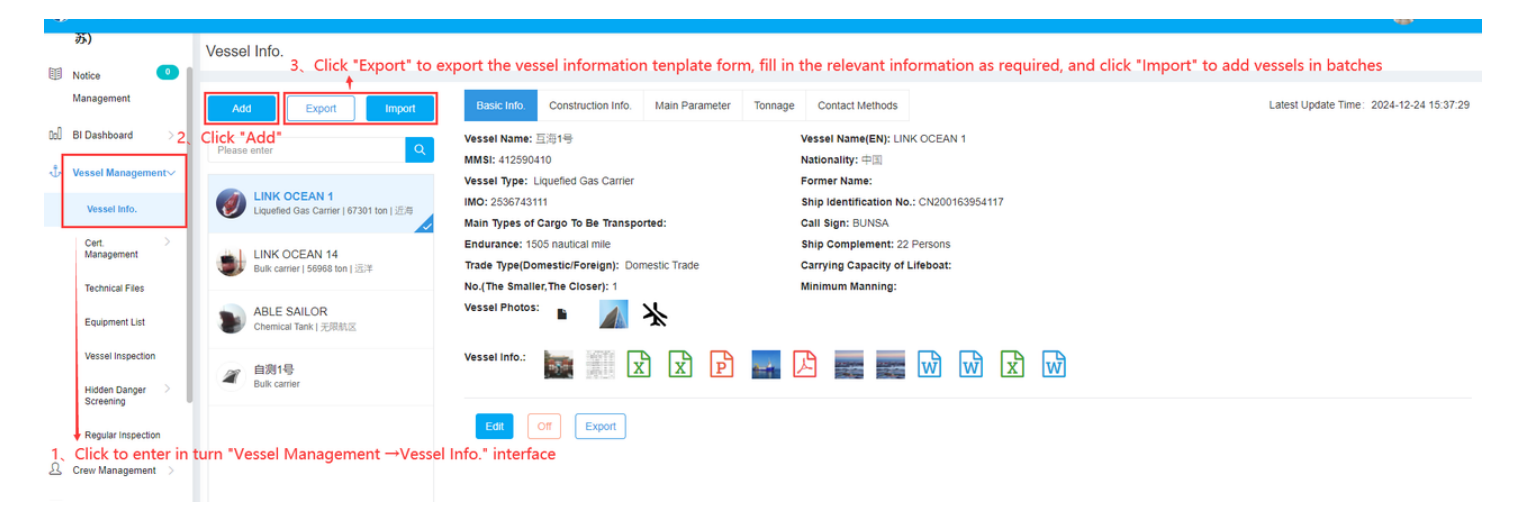

## Instructions:

- (1) When a single device needs to be added, refer to <1. Click "Add ">;
- (2) When multiple devices need to be added in batches, refer to <2. Click "Import">.

## 1. Click "Add "

click "Add" to add a single vessel, fill in the vessel name, MMSI, select the vessel type, fill in the vessel English name, nationality and other relevant information as needed, upload vessel photos and attachments, and finally click "Confirm";

| Export Import                                            | Vessel Name *                         |               | Vessel Name(EN)               |         |  |  |
|----------------------------------------------------------|---------------------------------------|---------------|-------------------------------|---------|--|--|
| enter Q                                                  | Please enter                          |               | Please enter                  |         |  |  |
|                                                          | MMSI *                                |               | Nationality                   |         |  |  |
| ) LINK OCEAN 1<br>Liquefied Gas Carrier   67301 ton   近海 | Please enter                          |               | Please enter                  |         |  |  |
|                                                          | Vessel Type *                         |               | Former Name                   |         |  |  |
| LINK OCEAN 14<br>Bulk carrier   56968 ton   远洋           | Please select Vessel Type             | ~             | Please enter                  |         |  |  |
|                                                          | ІМО                                   |               | Ship Identification No.       |         |  |  |
| ABLE SAILOR<br>Chemical Tank   无限航区                      | Please enter                          |               | Please enter                  |         |  |  |
| ☞ 自测1号                                                   | Main Types of Cargo To Be Transported |               | Call Sign                     |         |  |  |
| Bulk carrier                                             | Please enter                          |               | Please enter                  |         |  |  |
|                                                          | Endurance                             |               | Ship Complement               |         |  |  |
|                                                          | Please enter                          | nautical mile | Please enter                  | Persons |  |  |
|                                                          | Trade Type(Domestic/Foreign)          |               | Carrying Capacity of Lifeboat |         |  |  |
|                                                          | Please select                         | ~             | Please enter                  | Persons |  |  |
|                                                          | No.(The Smaller, The Closer)          |               | Minimum Manning               |         |  |  |
|                                                          | 100                                   |               | Please enter                  | Persons |  |  |
|                                                          | Vessel Photos: Upload                 |               |                               |         |  |  |
|                                                          | Vessel Info.: Upload                  |               |                               |         |  |  |
|                                                          | Confirm                               |               |                               |         |  |  |

## 2.Click "Import"

Click "Export", click "Export" to export the ship information template form, fill in the relevant information as required, and click "Import" to add vessels in batches;

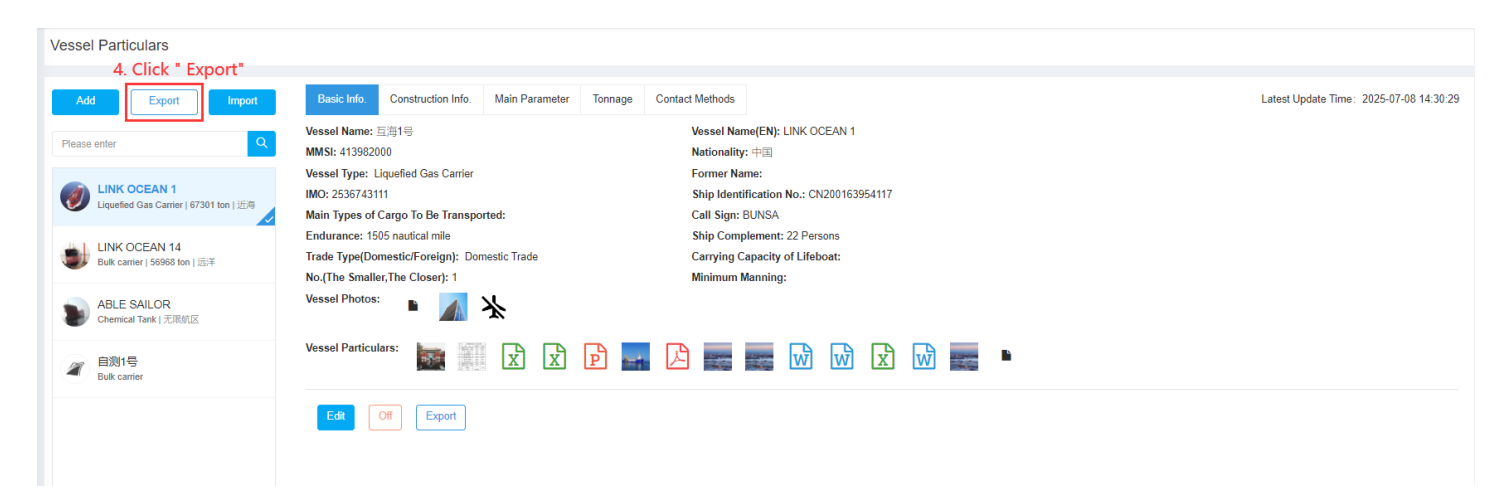

The <Ship Information> table is as follows:

| Serial<br>numbe | r Ship name *    | English name of<br>ship | MMSI*     | Registry       | Ship type *             | Former name | IMO        | identification | Main types of<br>transported goods | Call sign | Endurance<br>(nautical miles) | Ship capacity | Domestic and<br>foreign trade |
|-----------------|------------------|-------------------------|-----------|----------------|-------------------------|-------------|------------|----------------|------------------------------------|-----------|-------------------------------|---------------|-------------------------------|
| 1               | Mutual Sea 1     | LINK OCEAN 1            | 412590410 | China          | Liquefied gas<br>tanker |             | 2536743111 | CN200163954117 |                                    | BUNSA     | 1505                          | 22            |                               |
| 2               | Mutual Sea 2     | LINK OCEAN 14           | 412222189 | China          | Bulk carrier            |             | 1ADHJ      | CN20210616     | Ore, grain                         |           |                               |               |                               |
| 3               | Mutual Sea No. 3 | ABLE SAILOR             | 477004300 | HongKong,China | Chemical tanker         |             | 9622069    |                |                                    | VRME5     |                               |               |                               |
| 4               | Self-test No.1   |                         | 413821121 |                | Bulk carrier            |             |            |                |                                    |           |                               |               |                               |

| ΘQ     | Q Workbench (32654)                                    |                                                                                                    |                                                   |                |         |       |  |  |  |
|--------|--------------------------------------------------------|----------------------------------------------------------------------------------------------------|---------------------------------------------------|----------------|---------|-------|--|--|--|
| Vessel | Particulars                                            |                                                                                                    |                                                   |                |         |       |  |  |  |
|        |                                                        | 5. Click "Import"                                                                                               |                                                   |                |         |       |  |  |  |
| Add    | Export Import                                          | Basic Info.                                                                                                    | Construction Info.                                | Main Parameter | Tonnage | Conta |  |  |  |
| Please | enter Q                                                | Vessel Name: ]<br>MMSI: 4139820                                                                                 | 国海1号<br>00                                        |                |         |       |  |  |  |
| 0      | LINK OCEAN 1<br>Liquefied Gas Carrier   67301 ton   近年 | Vessel Type: L<br>IMO: 25367431<br>Main Types of                                                                | iquefied Gas Carrier<br>11<br>Cargo To Be Transpo | rted:          |         |       |  |  |  |
| ۲      | LINK OCEAN 14<br>Bulk carrier [ 56968 ton ] 返洋         | Endurance: 1505 nautical mile<br>Trade Type(Domestic/Foreign): Domestic Trade<br>No.(The Smaller,The Closer): 1 |                                                   |                |         |       |  |  |  |
|        | ABLE SAILOR<br>Chemical Tank   无限航区                    | Vessel Photos                                                                                                   | • 🔺                                               | *              |         |       |  |  |  |
|        | 自殉1号<br>Bulk carrier                                   | Vessel Particul                                                                                                 | ars:                                              | XX             | P 📑     | Z     |  |  |  |
|        |                                                        | Edit                                                                                                    | Off Export                                        |                |         |       |  |  |  |
|        |                                                        |                                                                                                    |                                                   |                |         |       |  |  |  |

| Get import template file with export function. |  |
|------------------------------------------------|--|

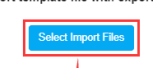

Vessel Import

|       |                         |               |                       | •                   |            |          |              |
|-------|-------------------------|---------------|-----------------------|---------------------|------------|----------|--------------|
| Opera | tion Log                |               | 6. Click "Se          | Refresh S           |            |          |              |
| NO.   | Import Time             | Import Status | Processing Start Time | Processing End Time | Attachment | Operator | Operation    |
| 1     | 2023-08-16 15:17:<br>00 | done          | 2023-08-16 15:17:00   | 2023-08-16 15:17:00 | 8          | 朱俊       | View Details |
| 2     | 2023-03-13 17:33:<br>41 | done          | 2023-03-13 17:33:41   | 2023-03-13 17:33:41 | 8          | 张鹏程      | View Details |

2 Total 10Total/Page 🗸

 $\bigotimes$